### Mobile Deposit Registration is as easy as 1, 2, 3

| 12:04<br>SOLUTIONS NORTH                          | tion                 | 8:35<br>SOLUTIONS NORTH | nt 🗢 🕞                     |
|---------------------------------------------------|----------------------|-------------------------|----------------------------|
| Accounts                                          | n 3 day(s).<br>soon. | Accounts                |                            |
| Account Summary                                   |                      | <i>-≡</i> ∎ Transfers   |                            |
| Transaction Search<br>View Statements and Notices | RY IS NOV            | S Mobile Deposits       | zailable Balance           |
| Account Alerts                                    |                      | Deposit Checks          | \$536.40                   |
| -🗇 Transfers                                      |                      | Deposits Registration   | 1.050.43                   |
| New Transfer                                      |                      | 丹 Bill Payments         | \$1,586.83                 |
| View Transfers                                    |                      | 📝 Text Banking          |                            |
| Abbile Deposits                                   | $\cap$ 12            | 😢 Cash Management       | vailable Balance<br>\$0.00 |
| 🚇 Bill Payments                                   |                      | Preferences             | vailable Balance           |
| Go To Billpay                                     |                      | Correspondence          | savings A 0<br>\$2,904.5   |
| Account Information                               | Search               | o                       | Search                     |
|                                                   |                      | Locations               |                            |

1. LOG IN TO YOUR SNB APP & CLICK MENU, MOBILE DEPOSITS, DEPOSITS REGISTRATION.

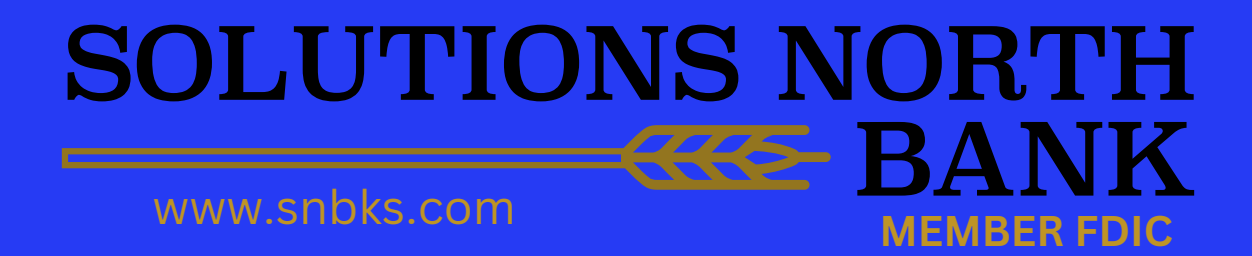

## **Mobile Deposit**

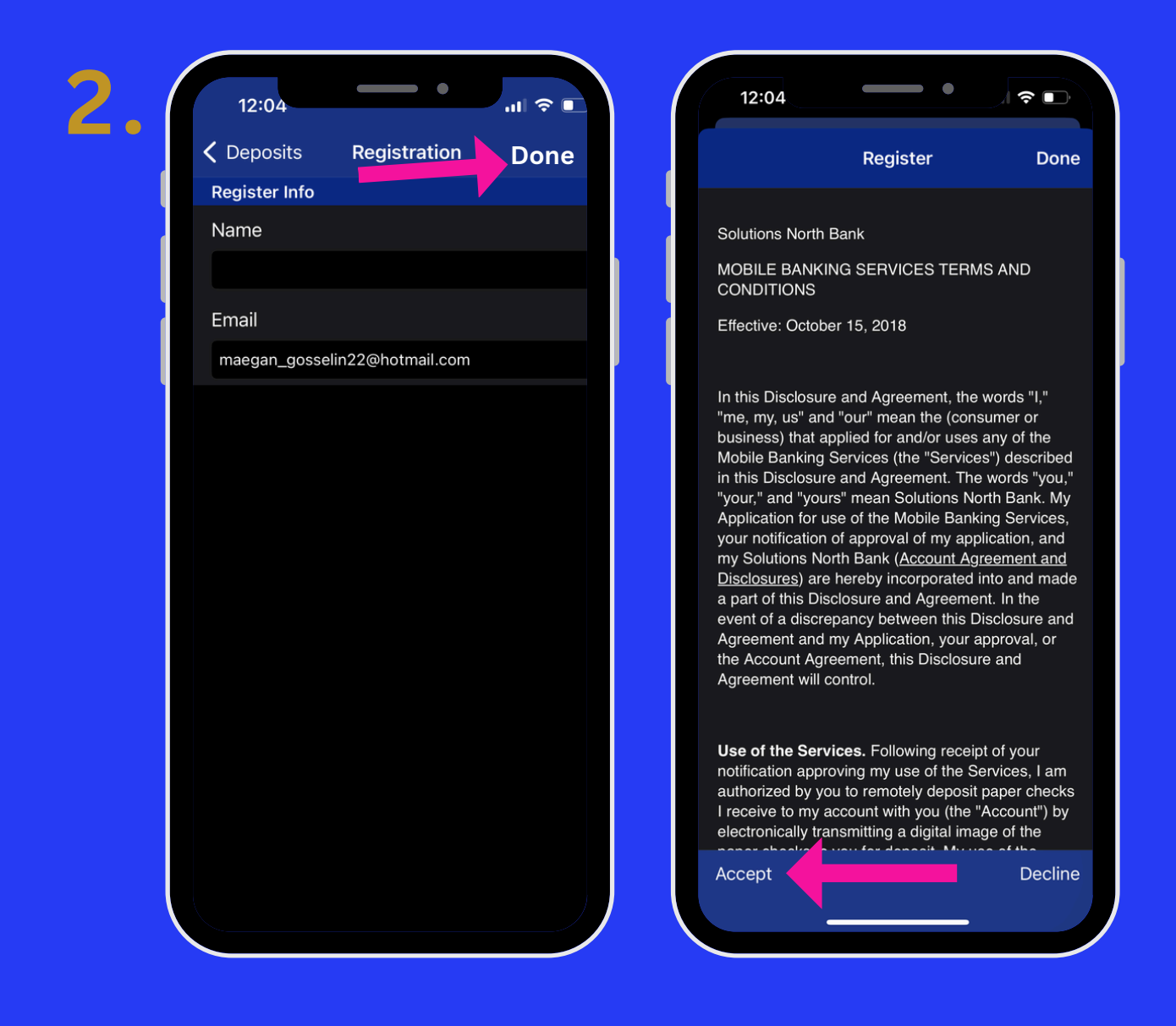

2. FILL IN NAME & EMAIL THEN CLICK DONE. READ TERMS & CONDITIONS. CLICK ACCEPT.

#### SOLUTIONS NORTH WWW.snbks.com

## **Mobile Deposit**

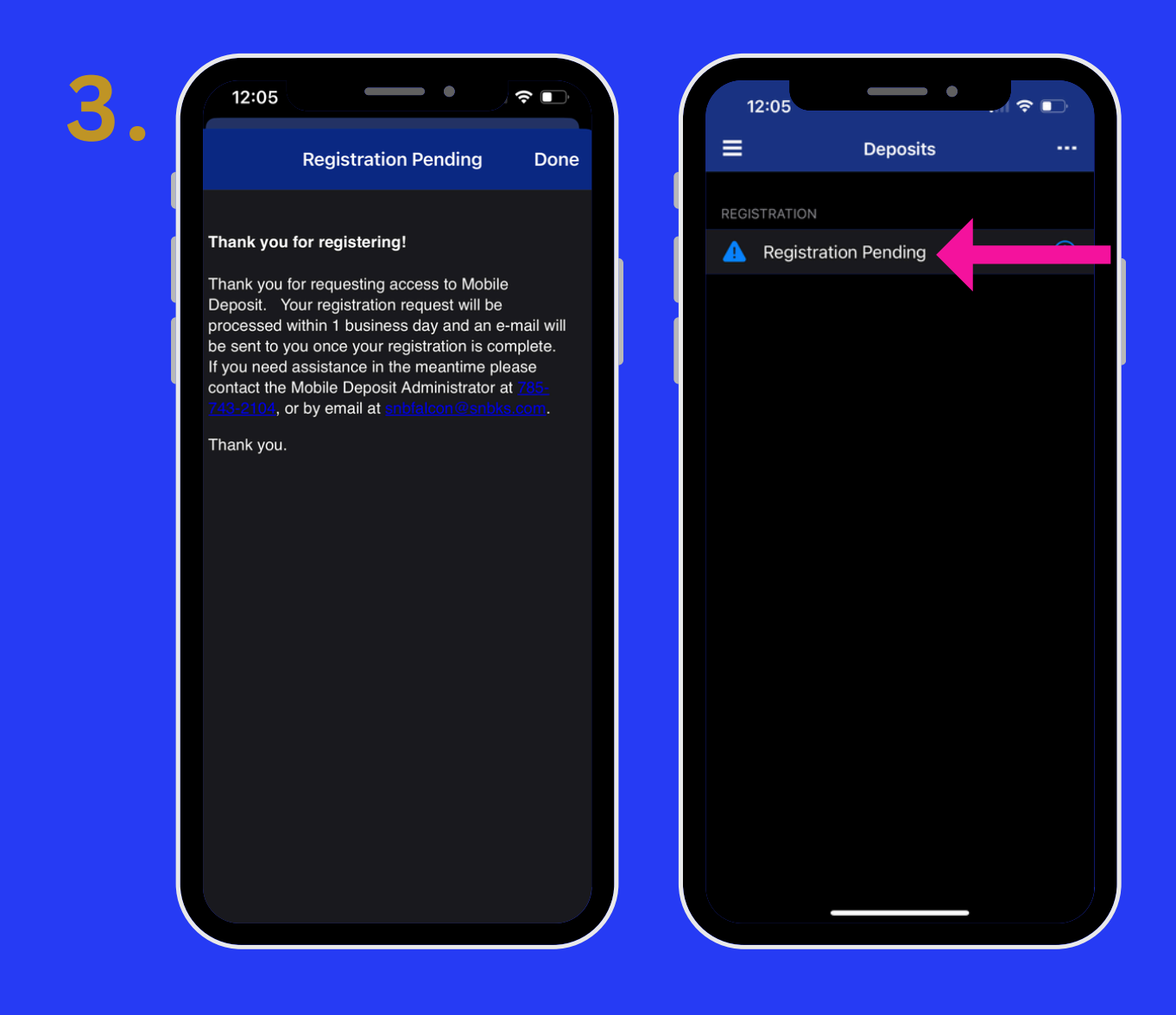

**3. YOUR REGISTRATION IS PENDING, PLEASE CHECK YOUR EMAIL FOR APPROVAL.** 

# SOLUTIONS NORTH

MEMBER FDIC

www.snbks.com